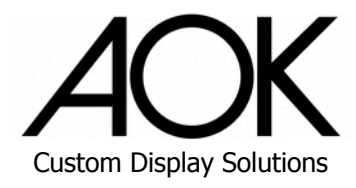

# Industrial/Open-Frame Monitor User's Manual

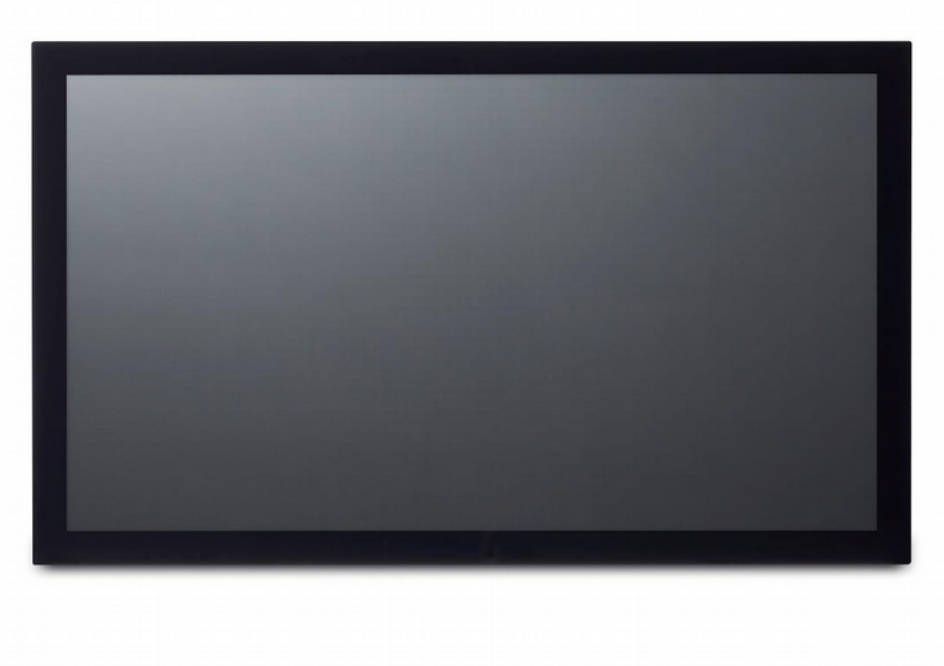

Manual Rev.:1.1Revision Date:March 28, 2023Mother Board Part No:AT1100-V2.0

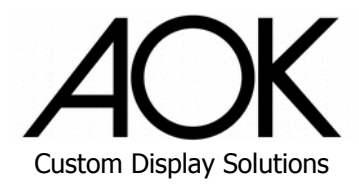

# **Revision History**

| Revision | Description                                            | Date       |
|----------|--------------------------------------------------------|------------|
| 1.0      | Initial release                                        | 2023-07-06 |
| 1.1      | Add information for larger models & mechanical details | 2023-09-14 |

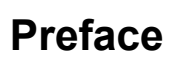

#### Copyright

Copyright © 2023 AOK Displays Manufacturing Ltd. This document contains proprietary information protected by copyright. All rights are reserved. No part of this manual may be reproduced by any mechanical, electronic, or other means in any form without prior written permission of the manufacturer.

#### Disclaimer

The information in this document is subject to change without prior notice in order to improve reliability, design, and function and does not represent a commitment on the part of the manufacturer. In no event will the manufacturer be liable for direct, indirect, special, incidental, or consequential damages arising out of the use or inability to use the product or documentation, even if advised of the possibility of such damages.

#### **Environmental Responsibility**

AOK is committed to fulfill its social responsibility to global environmental preservation through compliance with the European Union's Restriction of Hazardous Substances (RoHS) directive and Waste Electrical and Electronic Equipment (WEEE) directive. Environmental protection is a top priority for AOK. We have enforced measures to ensure that our products, manufacturing processes, components, and raw materials have as little impact on the environment as possible. When products are at their end of life, our customers are encouraged to dispose of them in accordance with the product disposal and/or recovery programs prescribed by their nation or company.

#### Trademarks

Product names mentioned herein are used for identification purposes only and may be trademarks and/or registered trademarks of their respective companies.

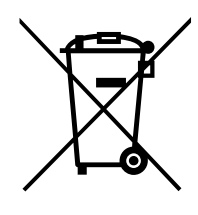

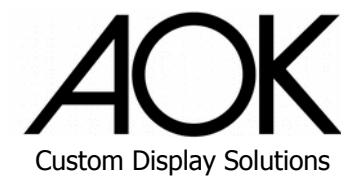

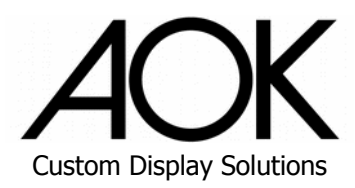

### Conventions

Take note of the following conventions used throughout this manual to make sure that users perform certain tasks and instructions properly.

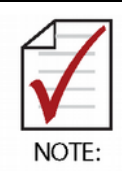

Additional information, aids, and tips that help users perform tasks.

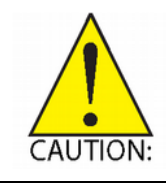

Information to prevent minor physical injury, component damage, data loss, and/or program corruption when trying to complete a task.

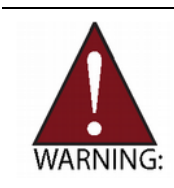

Information to prevent serious physical injury, component damage, data loss, and/or program corruption when trying to complete a specific task.

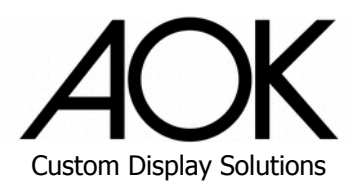

# **Table of Contents**

| Revi | sion                                 | History                                                                                                    | . ii                    |
|------|--------------------------------------|----------------------------------------------------------------------------------------------------|-------------------------|
| Pref | ace                                  |                                                                                                    | iii                     |
| List | of Fi                                | gures                                                                                                    | vi                      |
| List | of Ta                                | bles                                                                                                    | vii                     |
| 1.   | Intro                                | oduction                                                                                                    | . 1                     |
|      | 1.1.<br>1.2.<br>1.3.<br>1.4.<br>1.5. | Features<br>Applications<br>I/O of Driver Board & Board Specifications<br>Package Contents<br>Optional Accessories | . 1<br>1<br>2<br>3<br>3 |
| 2.   | Spe                                  | cifications                                                                                                    | . 4                     |
|      | 2.1.<br>2.2.                         | EM / Enclosed Framed Series<br>OM / Open Framed Series                                                             | . 4<br>. 6              |
| 3.   | Мес                                  | hanical Layout                                                                                                    | . 8                     |
|      | 3.1.<br>3.2.<br>3.3.                 | I/O Connectors<br>Mechanical Dimensions<br>Mounting                                                                | . 8<br>12<br>19         |
| 4.   | On-s                                 | screen Display (OSD)                                                                                               | 23                      |
|      | 4.1.<br>4.2.                         | OSD Buttons                                                                                                    | 23<br>24                |
| 5.   | Trou                                 | Ibleshooting                                                                                                    | 25                      |
| Safe | ty In                                | structions                                                                                                    | 26                      |

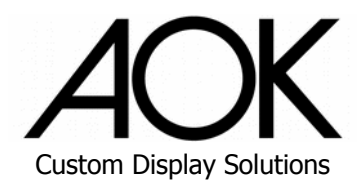

# List of Figures

| Figure 1: Enclosed Frame Line I/O Connectors  | 8  |
|-----------------------------------------------|----|
| Figure 2: Open Frame Line I/O Connectors      | 8  |
| Figure 3: EM1010 Mechanical Dimensions        | 12 |
| Figure 4: EM1330 Mechanical Dimensions        | 12 |
| Figure 5: EM1560 Mechanical Dimensions        | 13 |
| Figure 6: EM2150 Mechanical Dimensions        | 13 |
| Figure 7: OM1330 Mechanical Dimensions        | 14 |
| Figure 8: OM1560 Mechanical Dimensions        | 14 |
| Figure 9: OM1730 Mechanical Dimensions        | 15 |
| Figure 10: OM1850 Mechanical Dimensions       | 15 |
| Figure 11: OM2150 Mechanical Dimensions       | 16 |
| Figure 12: OM3150 Mechanical Dimensions       | 16 |
| Figure 13: OM4300 Mechanical Dimensions       | 17 |
| Figure 14: Attaching a VESA Mounting Bracket  | 18 |
| Figure 15: OM1330 Cut Out Dimensions          | 19 |
| Figure 16: OM1560 Cut Out Dimensions          | 19 |
| Figure 17: OM1730 Cut Out Dimensions          | 19 |
| Figure 18: OM1850 Cut Out Dimensions          | 19 |
| Figure 19: OM2150 Cut Out Dimensions          | 19 |
| Figure 20: OM3150 Cut Out Dimensions          | 20 |
| Figure 21: OM4300 Cut Out Dimensions          | 20 |
| Figure 22: Put the monitor into cutout        | 20 |
| Figure 23: Secure Monitor with Mounting Clips | 21 |
| Figure 24: Rear Panel OSD Buttons             | 22 |

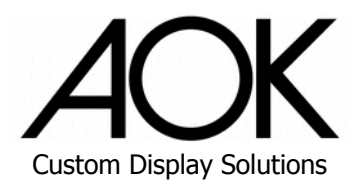

# List of Tables

| Table 1: EM Line Enclosed Frame Monitor Specifications       | 4   |
|--------------------------------------------------------------|-----|
| Table 2: EM Line Enclosed Frame Monitor Specification EM2150 | 5   |
| Table 3: Open Framed Series Specifications                   | . 6 |
| Table 4: OM Line - OM3150, OM4300 Specifications             | 7   |
| Table 5: Monitor OSD Button Functions                        | .22 |
| Table 6: OSD Menu Overview                                   | .23 |

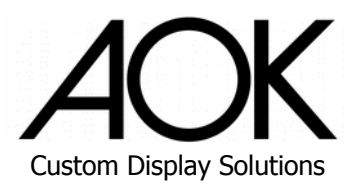

# 1. Introduction

EM/ OM is AOK's new industrial framed( enclosed ) and open-frame touch monitor designed for quick and easy integration with a variety of industrial applications, such as public signage, self-service kiosks, medical displays, and point-of- sale terminals, HMI panel & automation controllers.

## 1.1. Features

#### **EM Line**

- 10.1"/ 13.3"/ 15.6"/ 18.5"/ 21.5"/23.8"/31.5" 16:9 LCD panel with LED backlight up to 40,000 service life hours
- 10-point PCAP touchscreen
- Anti-fingerprint surface treatment for ease of cleaning and enhanced readability
- Wide viewing angle support for both portrait and landscape modes
- IP rating for water and dust protection
- Up to 0°C to 60°C operating temperature
- All new true-flat design
- VESA Mount Holes: MIS-D 75mm x 75mm, 100mm x 100mm (Standard),200mm x 200mm (For EM3150)

#### **OM Line**

- 10.1"/13.3"/15.6"/21.5"/23.8"/27"/32"/43" LCD panel with LED backlight up to 50,000 service life hours
- 10-point PCAP touchscreen
- Anti-fingerprint surface treatment for ease of cleaning and enhanced readability
- Wide viewing angle support for both portrait and landscape modes
- IP rating for water and dust protection
- Up to -20°C to 70°C operating temperature
- VESA Mount Holes: MIS-D 75mm x 75mm, 100mm x 100mm, 200mm x 200mm (For OM3150, OM4300)
- Easy panel mount installation

### 1.2. Applications

- KIOSK / POI / Ticketing / ATM
- Transportation
- Public communication
- Entertainment / Gaming / Slot machine
- Human-Machine Interface equipment controller monitor

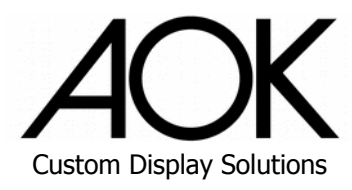

## 1.3. I/O of Driver Board

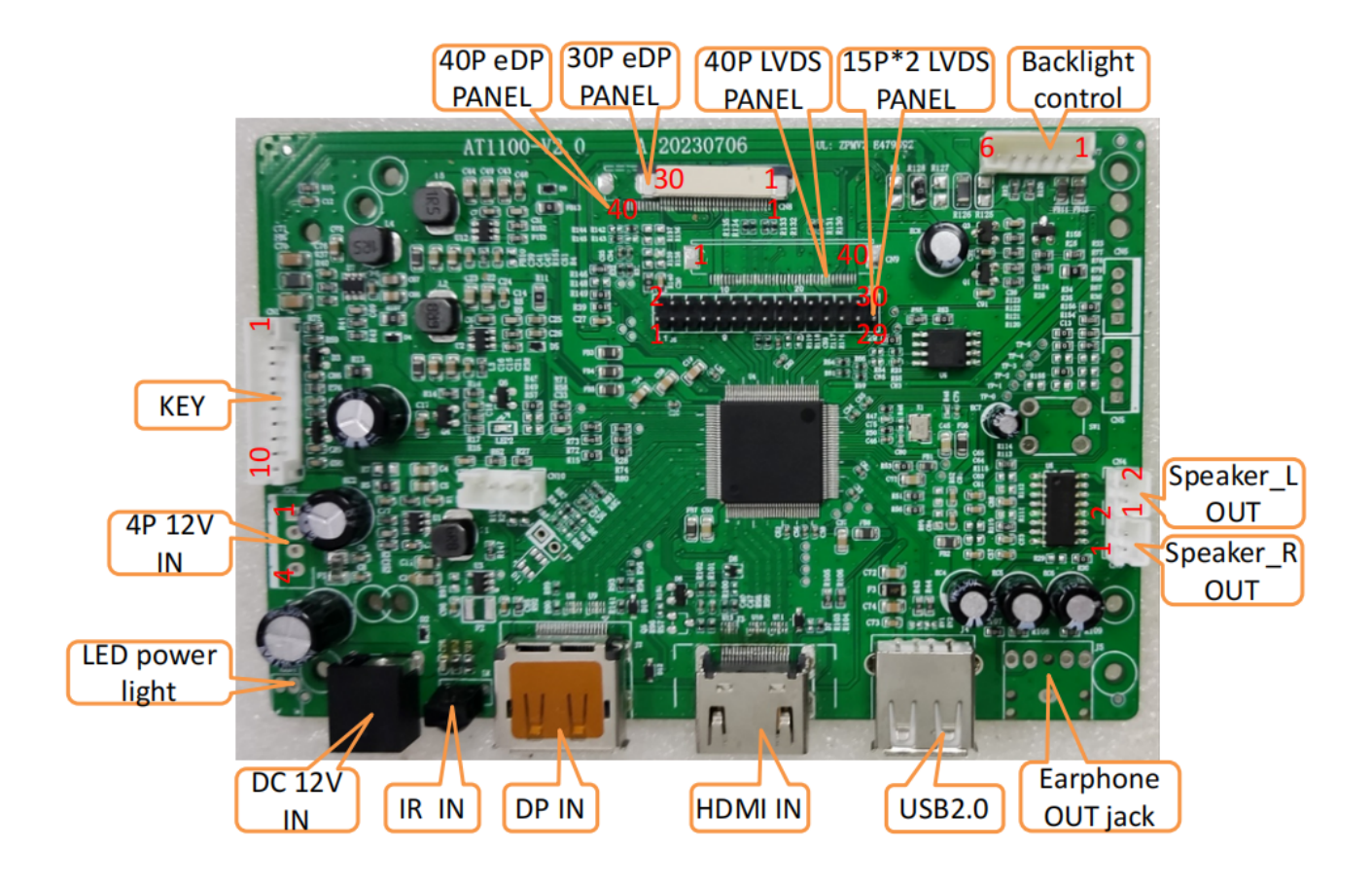

## For full technical specification of the driver board, please click the following link:

## AT1100-V2.0 Monitor Driver Board Technical Specification

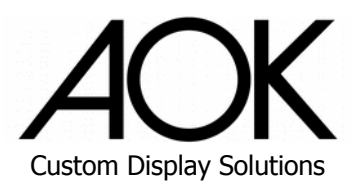

# 1.4. Package Contents

Please check that your package contains the items below. If you discover damaged or missing items, please contact our support team.

Non-touch versions:

- 1x DC power adapter
- 4x Screw M3/M4 (to secure VESA mounts)

Besides the above, for touch version, the following is included:

1x USB cable

## 1.5. Optional Accessories

- UL approved AC power extension cable
- Panel mounting kit (custom project only)

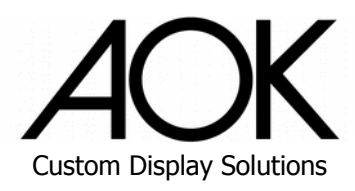

# 2. Specifications

# 2.1. EM Line

| Model                             | EM1010                                                                                                    | EM1330                       | EM1560            |  |
|-----------------------------------|----------------------------------------------------------------------------------------------------|------------------------------|-------------------|--|
| Display                           |                                                                                                    |                              |                   |  |
| Size                              | 10.1"                                                                                                    | 13.3"                        | 15.6"             |  |
| Resolution                        | 1280x800                                                                                                    | 1920x                        | 1080              |  |
| Aspect Ratio                      | 16:10                                                                                                    | 16:10 16:9                   |                   |  |
| Color                             |                                                                                                    | 16.7M                        |                   |  |
| Brightness (Nits w/touch)         | 400                                                                                                    | 250                          | 250               |  |
| Backlight Life (Hours)            | 30,                                                                                                    | 000                          | 40,000            |  |
| View Angle (U/D/R/L)              | 89/89/89/89                                                                                                    | 85/85/                       | /85/85            |  |
| Contrast Ratio                    | 1000:1                                                                                                    | 300                          | 0:1               |  |
| Touchscreen                       | 10-poir                                                                                                    | nt, PCAP, Anti-fingerprint c | oating            |  |
| Bonding                           |                                                                                                    | Optical bonding              |                   |  |
| I/O                               |                                                                                                    |                              |                   |  |
| USB Port                          | l                                                                                                    | JSB 2.0 Type-B (for touch    | )                 |  |
| Video                             |                                                                                                    | HDMI x1, VGA x 1, DF         | Px1               |  |
| Audio                             |                                                                                                    | w/o Audio                    |                   |  |
| Environmental                     |                                                                                                    |                              |                   |  |
| Operating Temperature             | 0°C to 60°C                                                                                                    | 0°C to                       | 50°C              |  |
| Storage Temperature               | -20°C to 60°C                                                                                                    |                              |                   |  |
| Humidity                          | 10% to 80% @ 40°C (non-condensing)                                                                                                    |                              | ensing)           |  |
| Surface Hardness                  | 7H                                                                                                    |                              |                   |  |
| Vibration                         | Оре                                                                                                    | rating: 1G random 5 to 50    | 0Hz               |  |
| Shock                             | Operating:                                                                                                    | 20G acceleration part to     | part, 11ms        |  |
| IP Rating                         |                                                                                                    | Front IP65                   |                   |  |
| Certifications & Compliance       |                                                                                                    | CE/FCC                       |                   |  |
| Power Input                       |                                                                                                    | 12V DC, 3A Max.              |                   |  |
| Power Consumption                 | 12W 18W 18W                                                                                                    |                              | 18W               |  |
| Power Adapter (Optional)          | This unit is intended to be supplied by listed equipment whose output meets ES1 and is rated at 12 V DC, 5A minimum, TMA rated 60°C minimum, altitude 5000m minimum and evaluated in accordance with UL/EN/IEC 60950-1 and/or UL/EN/IEC 62368-1, and CNS 14336-1 or CNS 15998-1. |                              |                   |  |
| Mechanical                        |                                                                                                    |                              |                   |  |
| Net Weight / Gross Weight         | 3.0kg / 4.2kg                                                                                                    | 3.7kg / 4.9kg                | 4.6kg / 5.9kg     |  |
| Packing Dimensions<br>(H x W x D) | 330 x 210 x 63 mm 421 x 259 x 75 mm 457 x 267 x 80 m                                                                                                    |                              | 457 x 267 x 80 mm |  |
| Mounting                          | VESA Mount: MIS-D 75mm x 75mm, 100mm x 100mm (Standard)                                                                                                    |                              |                   |  |

#### Table 1: EM Line Enclosed Frame Monitor Specifications

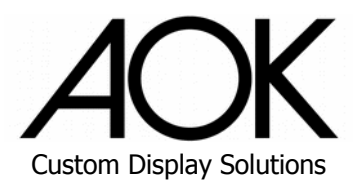

# 2. Specifications

# 2.1. EM Line

#### Table 2: EM Line Enclosed Frame Monitor Specification EM2150

| Model                             | EM2150                                                                                                    |
|-----------------------------------|----------------------------------------------------------------------------------------------------|
| Display                           |                                                                                                    |
| Size                              | 21.5"                                                                                                    |
| Resolution                        | 1920x1080                                                                                                    |
| Aspect Ratio                      | 16:9                                                                                                    |
| Color                             | 16.7M                                                                                                    |
| Brightness (Nits w/touch)         | 250                                                                                                    |
| Backlight Life (Hours)            | 30,000                                                                                                    |
| View Angle (U/D/R/L)              | 89/89/89                                                                                                    |
| Contrast Ratio                    | 1000:1                                                                                                    |
| Touchscreen                       | 10-point, PCAP, Anti-fingerprint coating                                                                                                    |
| Bonding                           | Air bonding                                                                                                    |
| I/O                               |                                                                                                    |
| USB Port                          | USB 2.0 Type-B (for touch)                                                                                                    |
| Video                             | HDMI x1, VGA x 1, DPx1                                                                                                    |
| Audio                             | w/o Audio                                                                                                    |
| Environmental                     |                                                                                                    |
| Operating Temperature             | 0°C to 60°C                                                                                                    |
| Storage Temperature               | -20°C to 60°C                                                                                                    |
| Humidity                          | 10% to 80% @ 40°C (non-condensing)                                                                                                    |
| Surface Hardness                  | 7H                                                                                                    |
| Vibration                         | Operating: 1G random 5 to 500Hz                                                                                                    |
| Shock                             | Operating: 20G acceleration part to part, 11ms                                                                                                    |
| IP Rating                         | Front IP65                                                                                                    |
| Certifications & Compliance       | CE/FCC                                                                                                    |
| Power Input                       | 12V DC, 3.5A Max.                                                                                                    |
| Power Consumption                 | 25.4W                                                                                                    |
| Power Adapter (Optional)          | This unit is intended to be supplied by listed equipment whose output meets ES1 and is rated at 12 V DC, 5A minimum, TMA rated 60°C minimum, altitude 5000m minimum and evaluated in accordance with UL/EN/IEC 60950-1 and/or UL/EN/IEC 62368-1, and CNS 14336-1 or CNS 15998-1. |
| Mechanical                        |                                                                                                    |
| Net Weight / Gross Weight         | 5.0kg / 6.2kg                                                                                                    |
| Packing Dimensions<br>(H x W x D) | 640 x 480 x 160 mm                                                                                                    |
| Mounting                          | VESA Mount: MIS-D 75mm x 75mm, 100mm x 100mm (Standard)                                                                                                    |

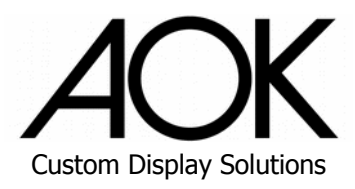

# 2.2. OM Series

**Table 3: Open Framed Series Specifications** 

| Model                                  | OM1010                                                                                                    | OM1560                             | OM2150              | OM2380                                          | OM2700          |
|----------------------------------------|----------------------------------------------------------------------------------------------------|------------------------------------|---------------------|-------------------------------------------------|-----------------|
| Display                                |                                                                                                    |                                    |                     |                                                 |                 |
| Size                                   | 10.1"                                                                                                    | 15.6"                              | 21.5"               | 23.8"                                           | 27.0"           |
| Resolution                             | 1280x800                                                                                                    |                                    | 1920>               | (1080                                           |                 |
| Aspect Ratio                           | 16:10                                                                                                    |                                    | 16:9                |                                                 |                 |
| Color                                  |                                                                                                    |                                    | 16.7M               |                                                 |                 |
| Brightness (w/touch)                   |                                                                                                    | 300 nits                           |                     | 250 nits                                        | 250 nits        |
| Backlight Life (Hours)                 | 50,                                                                                                    | 000                                | 30,                 | 000                                             | 40,000          |
| View Angle (U/D/R/L)                   |                                                                                                    | 89/89/89/89                        |                     | 85/85/                                          | /85/85          |
| Contrast Ratio                         | 800:1                                                                                                    | 100                                | 0:1                 | 300                                             | 0:1             |
| Touchscreen                            |                                                                                                    | 10-point, P                        | CAP, Anti-fingerpri | int coating                                     |                 |
| Bonding                                |                                                                                                    |                                    | Air bonding         |                                                 |                 |
| I/O                                    |                                                                                                    |                                    |                     |                                                 |                 |
| USB Port                               |                                                                                                    | US                                 | B Type-B (for touc  | ch)                                             |                 |
| Video                                  |                                                                                                    |                                    | HDMI x1, VGA x 1    |                                                 |                 |
| Audio                                  |                                                                                                    |                                    | w/o Audio           |                                                 |                 |
| Environmental                          |                                                                                                    |                                    |                     |                                                 |                 |
| Operating Temperature                  | -20°C 1                                                                                                    | to 70°C                            | 0°C to 60°C         | 0°C to                                          | o 50°C          |
| Storage Temperature                    | -20°C 1                                                                                                    | to 70°C                            |                     | -20°C to 60°C                                   |                 |
| Humidity                               |                                                                                                    | 10% to 80% @ 40°C (non-condensing) |                     |                                                 |                 |
| Surface Hardness                       |                                                                                                    |                                    | 7H                  |                                                 |                 |
| Vibration                              |                                                                                                    | Operatir                           | ng: 1G random 5 to  | o 500Hz                                         |                 |
| Shock                                  |                                                                                                    | Operating: 200                     | G acceleration part | t to part, 11ms                                 |                 |
| IP Rating                              |                                                                                                    |                                    | Front IP65          |                                                 |                 |
| Power Input                            |                                                                                                    |                                    | 12V DC, 5A Max.     |                                                 |                 |
| Power Consumption                      | 12W                                                                                                    | 18W                                | 25.4W               | 25.4W                                           | 25.4W           |
| Power Adapter<br>(Optional)            | This unit is intended to be supplied by listed equipment whose output meets ES1 and rated at 12 V DC, 5A minimum, TMA rated 60°C minimum, altitude 5000m minimum and evaluated in accordance with UL/EN/IEC 60950-1 and/or UL/EN/IEC 62368-1, at CNS 14336-1 or CNS 15998-1. |                                    |                     | eets ES1 and is<br>om minimum<br>C 62368-1, and |                 |
| Mechanical                             |                                                                                                    |                                    |                     |                                                 |                 |
| Net Weight /<br>Gross Weight           | 3.0kg / 4.2kg                                                                                                    | 4.6kg / 5.9kg                      | 4.8kg / 6.0kg       | 6.2kg / 7.5kg                                   | 7.5kg / 8.0kg   |
| Packing Dimensions<br>(H x W x D) (mm) | 350 x 210 x 63                                                                                                    | 457 x 267 x 80                     | 620 X 440 X 176     | 700 X 493 X 172                                 | 780 X 543 X 175 |
| Mounting (mm)                          |                                                                                                    | VESA Mount: MI                     | S-D 75 x 75, 100 >  | (100 (Standard)                                 |                 |
|                                        | 1                                                                                                    |                                    | and Panel Mount     |                                                 |                 |

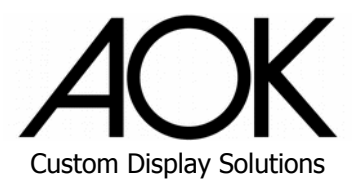

### Table 4: OM Line - OM3150, OM4300 Specifications

| Model                    | OM3150                      | OM4300                    |  |  |  |
|--------------------------|-----------------------------|---------------------------|--|--|--|
| Display                  |                             |                           |  |  |  |
| Size                     | 31.5" 43"                   |                           |  |  |  |
| Resolution               | 1920 >                      | x 1080                    |  |  |  |
| Aspect Ratio             | 16                          | 6:9                       |  |  |  |
| Color                    | 16.                         | 7M                        |  |  |  |
| Brightness (w/ touch)    | 400                         | nits                      |  |  |  |
| Backlight Life (Hrs)     | 50,                         | 000                       |  |  |  |
| Viewing Angle (U/D/R/L)  | 89/89/                      | /89/89                    |  |  |  |
| Contrast Ratio           | 400                         | 00:1                      |  |  |  |
| Touchscreen              | 10-point, PCAP, Ant         | i-fingerprint coating     |  |  |  |
| Bonding                  | Air bo                      | onding                    |  |  |  |
| I/O                      |                             |                           |  |  |  |
| USB Port                 | USB type B                  | 3 (for touch)             |  |  |  |
| Video                    | HDMI x1, VGA x1,            | DVI x1, DP 1.2 x1         |  |  |  |
| Audio                    | w/o Audio                   |                           |  |  |  |
| Environmental            |                             |                           |  |  |  |
| Operating Temperature    | 0°C to 40°C                 |                           |  |  |  |
| Storage Temperature      | -20°C to 60°C               |                           |  |  |  |
| Humidity                 | 10% to 90% (non-condensing) |                           |  |  |  |
| Surface Hardness         | ≥€                          | 6H                        |  |  |  |
| Vibration                | Operating: 1.5G ra          | ndom 10 to 200Hz          |  |  |  |
| Shock                    | N                           | A                         |  |  |  |
| IP Rating                | Front                       | : IP65                    |  |  |  |
| Power Input              | DC-24V                      | 5A Max.                   |  |  |  |
| Power Consumption        | 38.4W 50.4W                 |                           |  |  |  |
| Mechanical               |                             |                           |  |  |  |
| Net Weight/ Gross Weight | 14.2kg                      | 23.5kg                    |  |  |  |
| Packing Dimensions       | 630 x 920 x 160 mm          | 800 x 1200 x 220 mm       |  |  |  |
| (H x W x D)              |                             |                           |  |  |  |
| Mounting                 | VESA Mount 200 x 200 mm     | 200 x 200 mm (M6) M4 Rear |  |  |  |
|                          | (M6), M4 Rear mount x 12    | mount x 8                 |  |  |  |

# 3. Mechanical Layout

### 3.1. I/O Connectors

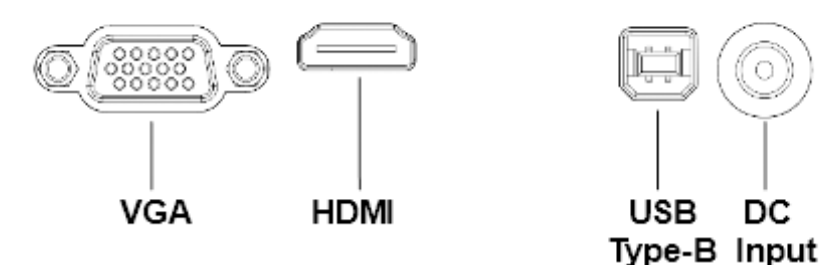

Figure 1: Enclosed Frame Line I/O Connectors

In most cases, only the specific needed I/O is mounted on board

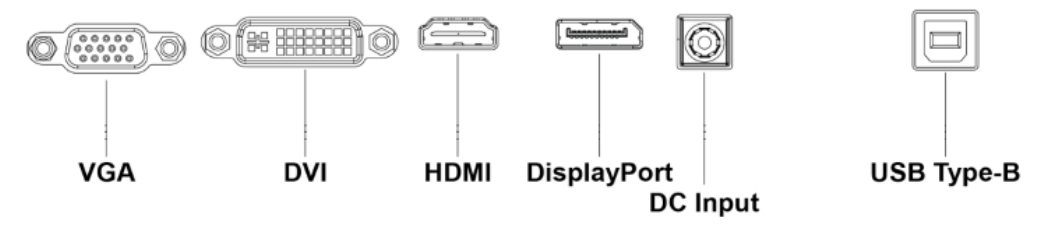

Figure 2: Open Frame Line I/O Connectors

This View Shows All the display I/O are mounted on board,

In most cases, only the specific needed I/O is mounted on board.

### **VGA** Connector

A 15-pin VGA connector is provided to connect the monitor to a computer.

| Pin No. | Pin Name        | Signal Type              | Pin Assignment |
|---------|-----------------|--------------------------|----------------|
| 1       | RED             | Analog In                |                |
| 2       | GREEN           | Analog In                |                |
| 3       | BLUE            | Analog In                |                |
| 4       | N/C             |                          |                |
| 5       | GND             | GND *for cable detection |                |
| 6       | GND             | GND                      |                |
| 7       | GND             | GND                      |                |
| 8       | GND             | GND                      |                |
| 9       | +5V Power       | Power In                 | 00000          |
| 10      | GND             | GND                      |                |
| 11      | N/C             |                          |                |
| 12      | SDA             | I/O                      |                |
| 13      | Horizontal Sync | In                       |                |
| 14      | Vertical Sync   | In                       | ]              |
| 15      | SCL             | In                       |                |

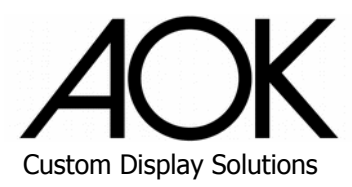

## DVI (when it is specified by project)

A DVI connector is provided to connect the monitor to a computer.

| Pin No. | Signal               | Pin No. | Signal                 |  |
|---------|----------------------|---------|------------------------|--|
| 1       | TMDS Data2-          | 16      | Hot Plug Detect        |  |
| 2       | TMDS Data2+          | 17      | TMDS Data0-            |  |
| 3       | GND                  | 18      | TMDSData0+             |  |
| 4       | NC                   | 19      | GND                    |  |
| 5       | NC                   | 20      | NC                     |  |
| 6       | DDC Clock [SCL]      | 21      | NC                     |  |
| 7       | DDC Data [SDA]       | 22      | GND                    |  |
| 8       | Analog vertical sync | 23      | TMDS Clock +           |  |
| 9       | TMDS Data1-          | 24      | TMDS Clock -           |  |
| 10      | TMDS Data1+          | C1      | Analog Red             |  |
| 11      | GND                  | C2      | Analog Green           |  |
| 12      | NC                   | C3      | Analog Blue            |  |
| 13      | NC                   | C4      | Analog Horizontal Sync |  |
| 14      | +5 V Power           | C5      | Analog GND Return      |  |
| 15      | GND                  |         |                        |  |

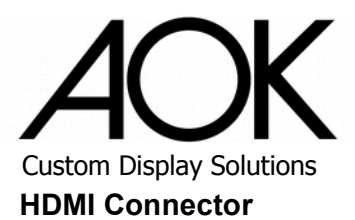

An HDMI Type-A socket is provided to connect the monitor to a computer.

| Pin No. | Pin Name          | Signal Type              | Pin Assignment           |
|---------|-------------------|--------------------------|--------------------------|
| 1       | TMDS Data2+       | In                       |                          |
| 2       | TMDS Data2 Shield | GND                      | ]                        |
| 3       | TMDS Data2-       | In                       |                          |
| 4       | TMDS Data1+       | In                       | ]                        |
| 5       | TMDS Data1 Shield | GND                      | ]                        |
| 6       | TMDS Data1-       | In                       |                          |
| 7       | TMDS Data0+       | In                       | ]                        |
| 8       | TMDS Data0 Shield | GND                      |                          |
| 9       | TMDS Data0-       | In                       | 10 17 15 12 11 0 7 5 2 1 |
| 10      | TMDS Clock +      | IN                       |                          |
| 11      | TMDS Clock Shield | GND * Cable detection    | 18 16 14 12 10 8 6 4 2   |
| 12      | TMDS Clock -      | In                       |                          |
| 13      | CEC               | * project only           | ]                        |
| 14      | NC                |                          | ]                        |
| 15      | DDC Clock         | In                       |                          |
| 16      | DDC Data          | I/O                      | ]                        |
| 17      | GND               | GND                      |                          |
| 18      | HDMI-HOT          | +5V Power (in)           | ]                        |
| 19      | HDMI-PLUG         | Out (Hot Plug Detection) |                          |

## **DisplayPort Connector**

A DisplayPort Connector is provided to connect the monitor to a computer.

| Pin | Signal             | Pin | Signal                    | Pin Assignment |
|-----|--------------------|-----|---------------------------|----------------|
| 1   | CON_DDI1_TX0_P     | 11  | GND                       |                |
| 2   | GND                | 12  | CON_DDI1_TX3_N            |                |
| 3   | CON_DDI1_TX0_<br>N | 13  | CON_DDI1_DDC_AUX_SEL      |                |
| 4   | CON_DDI1_TX1_P     | 14  | CON_DDI1_CONFIG_2         |                |
| 5   | GND                | 15  | CON_DDI1_I2CCLK_AUX_<br>P |                |
| 6   | CON_DDI1_TX1_<br>N | 16  | GND                       |                |
| 7   | CON_DDI1_TX2_P     | 17  | CON_DDI1_I2CCLK_AUX_<br>N |                |
| 8   | GND                | 18  | CON_DDI1_HPD              |                |
| 9   | CON_DDI1_TX2_<br>N | 19  | GND                       |                |
| 10  | CON_DDI1_TX3_P     | 20  | P_+3V3_DP1                |                |

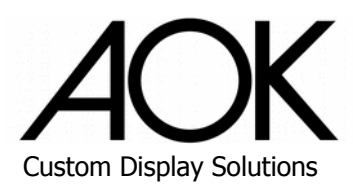

#### **USB** Connector

A USB 2.0 Type-B connector is provided for touch support.

| Pin No. | Pin Name  | Signal Type | Pin Assignment   |  |
|---------|-----------|-------------|------------------|--|
| 1       | +5V       | In          |                  |  |
| 2       | USB-Data- | I/O         | USB2.0 for touch |  |
| 3       | UDB-Data+ | I/O         | USB2.0 for touch |  |
| 4       | GND       | GND         |                  |  |

#### **DC Power Connector**

A 2.1mm center pin DC barrel jack connector is provided for power UL 94V-0 Rated

| Pin No. | Pin Name            | Signal Type |
|---------|---------------------|-------------|
| 1       | Center Pin +12V @5A | Power       |
| 2       | GND                 | GND         |
| 3       | GND                 | GND         |

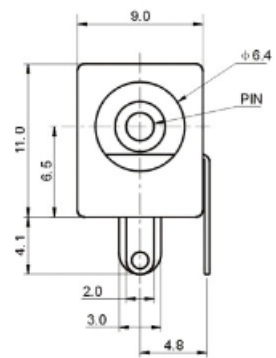

#### Options:

To effective secure the DC jack connection, use the cable clamp provided to secure the DC power connector

to the rear panel as shown below (project only, the screw location depends on the installation profile).

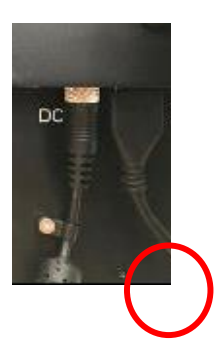

#### DC Power Connector (for 43 inch only)

A 2.1mm center pin DC barrel jack connector is provided for power input.

| Pin No. | Pin Name            | Signal Type |
|---------|---------------------|-------------|
| 1       | Center Pin +24V @5A | Power       |
| 2       | GND                 | GND         |

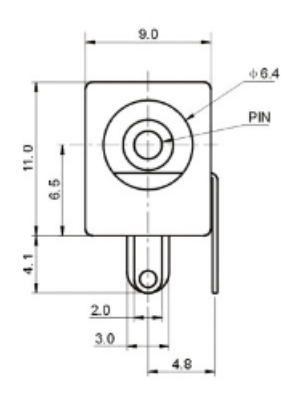

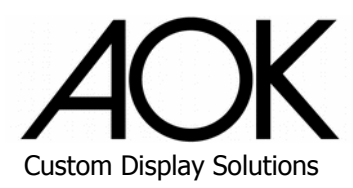

# 3.2. Mechanical Dimensions

All dimensions are in mm.

### **EM** Line

3.2.1.1. EM1010

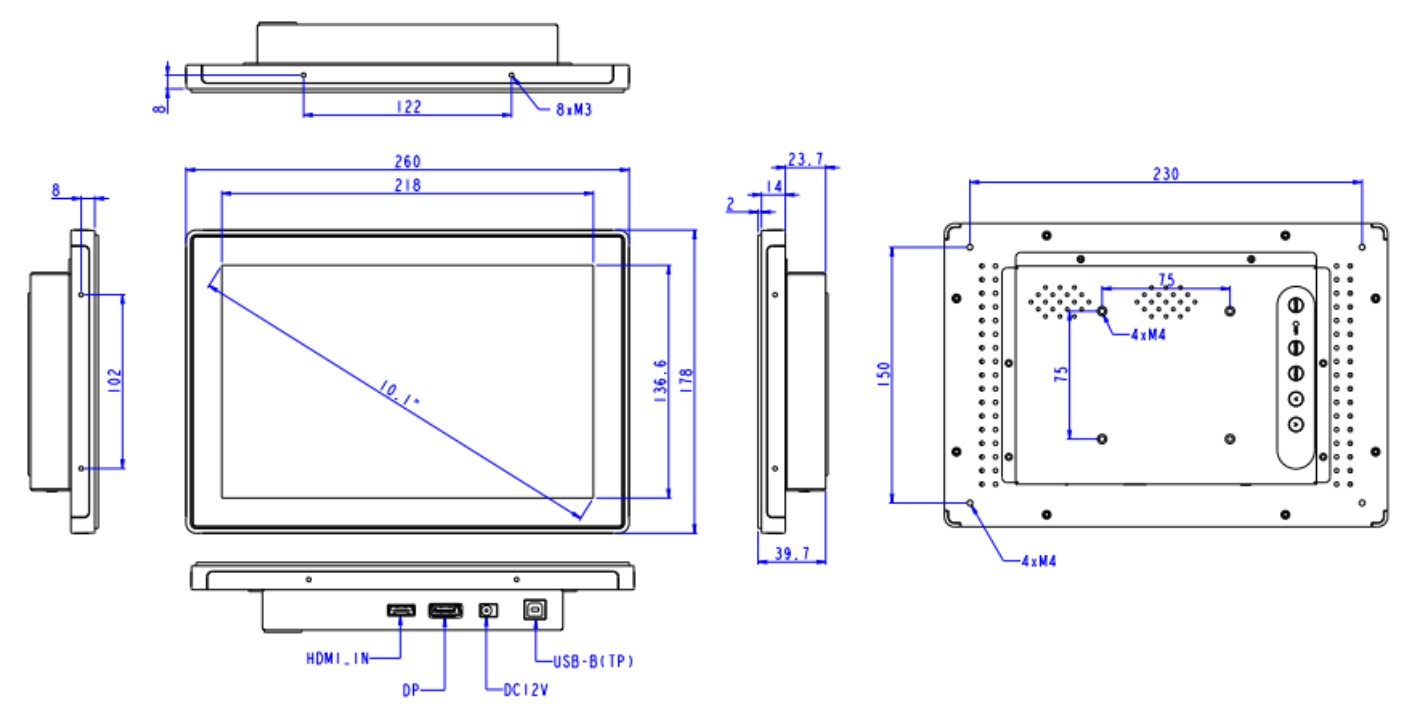

Figure 3: EM1010 Mechanical Dimensions

3.2.1.2. EM1330

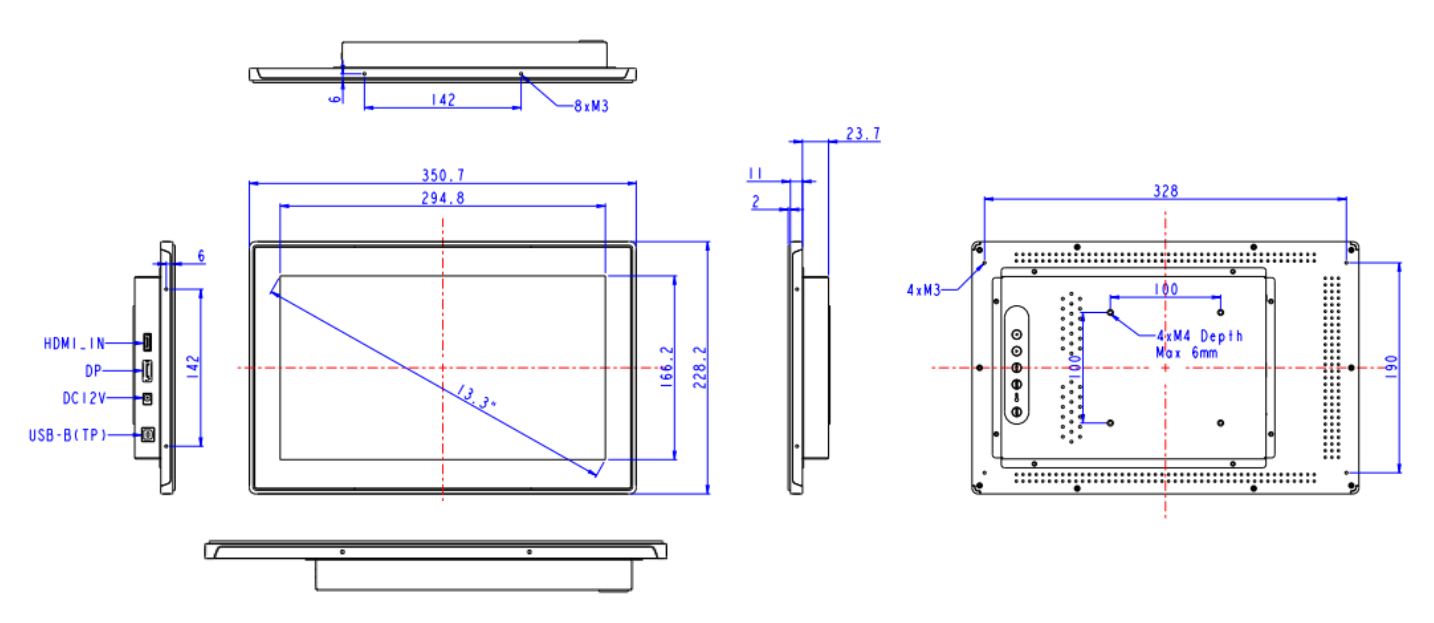

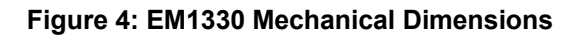

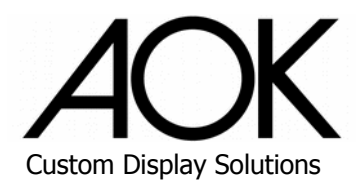

3.2.1.3. EM1560

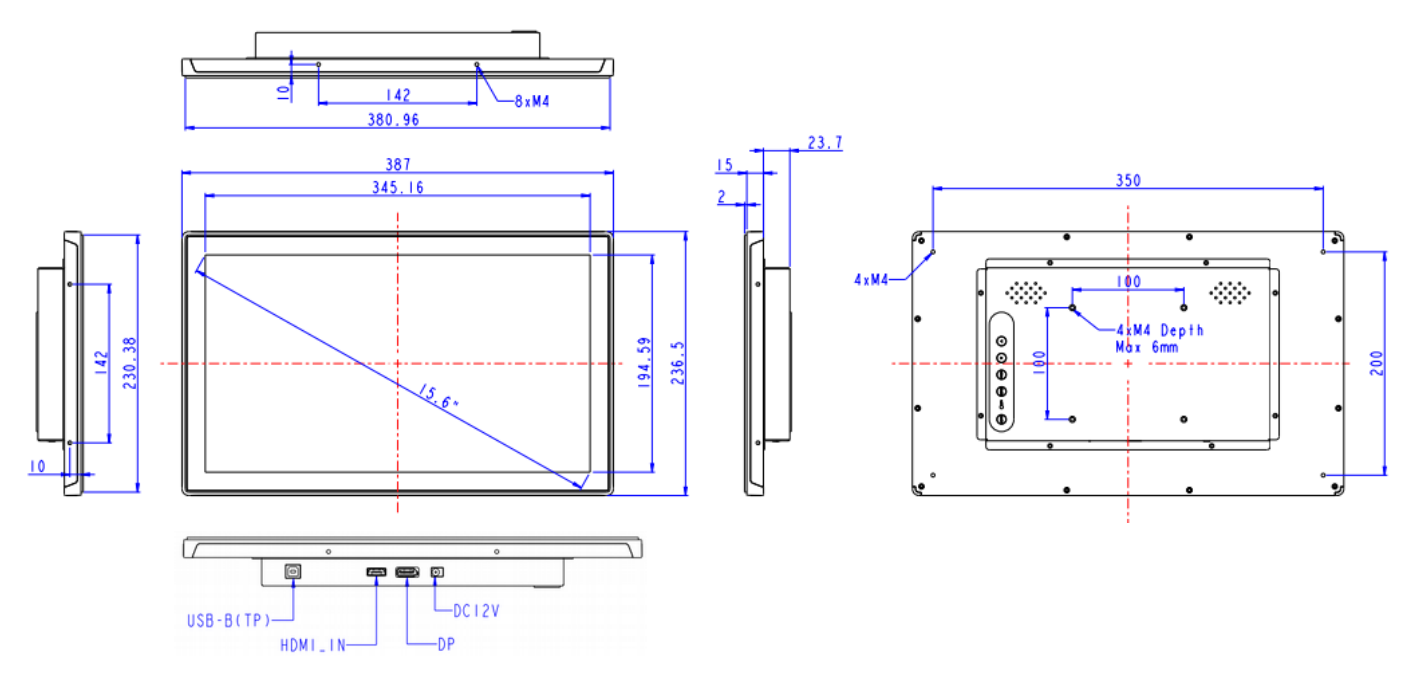

Figure 5: EM1560 Mechanical Dimensions

3.2.1.4. EM2150

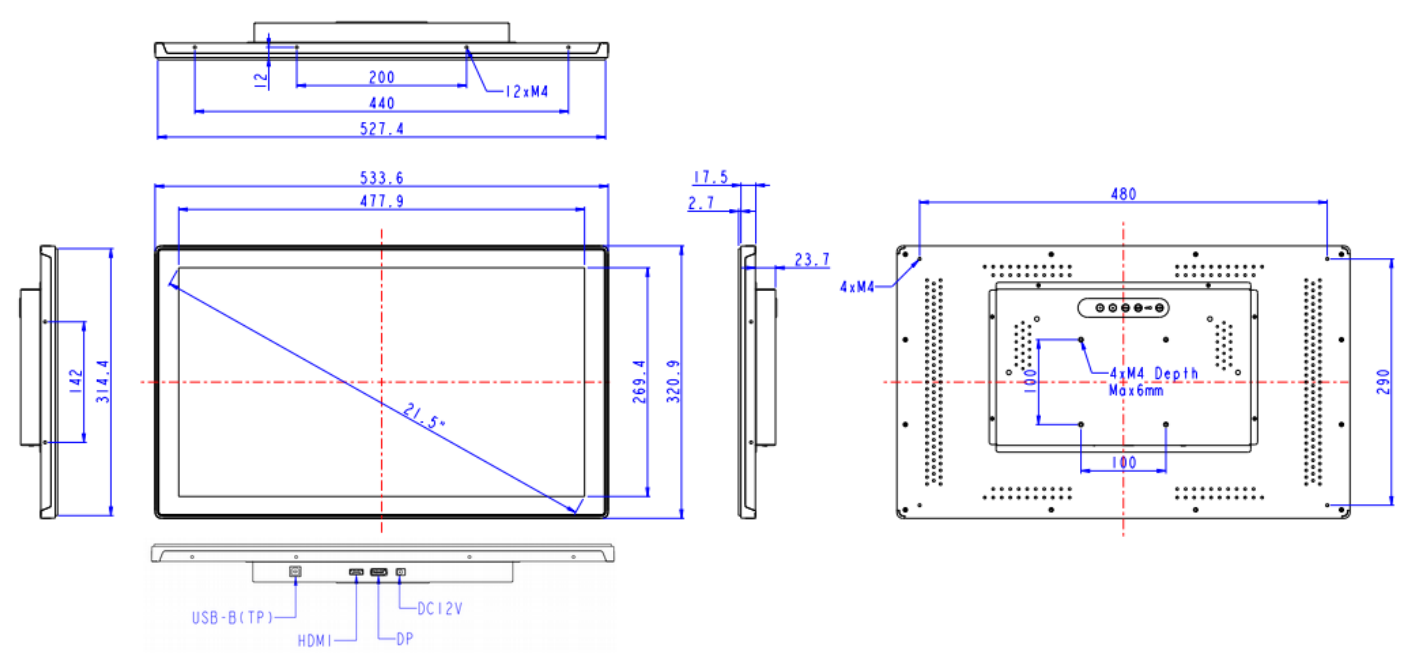

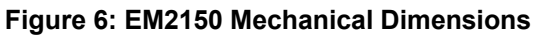

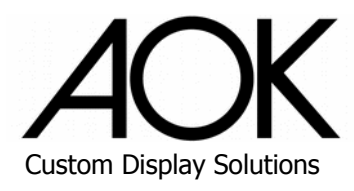

## 3.2.1.5. OM1330

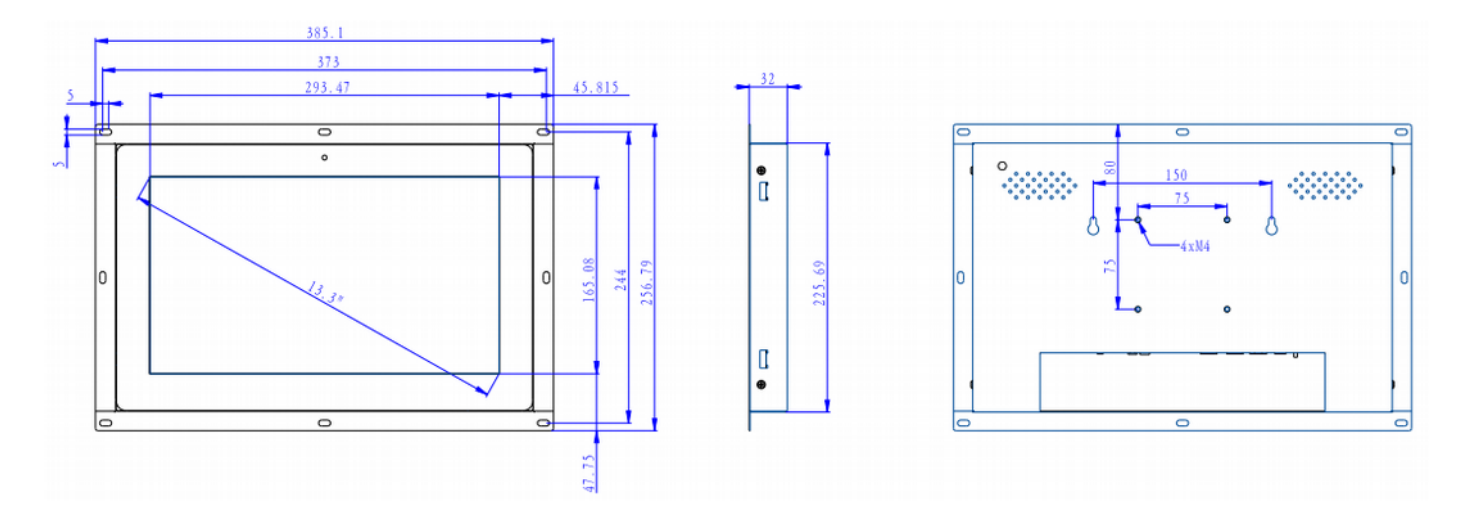

Figure 7: OM1330 Mechanical Dimensions

## 3.2.1.1. OM1560

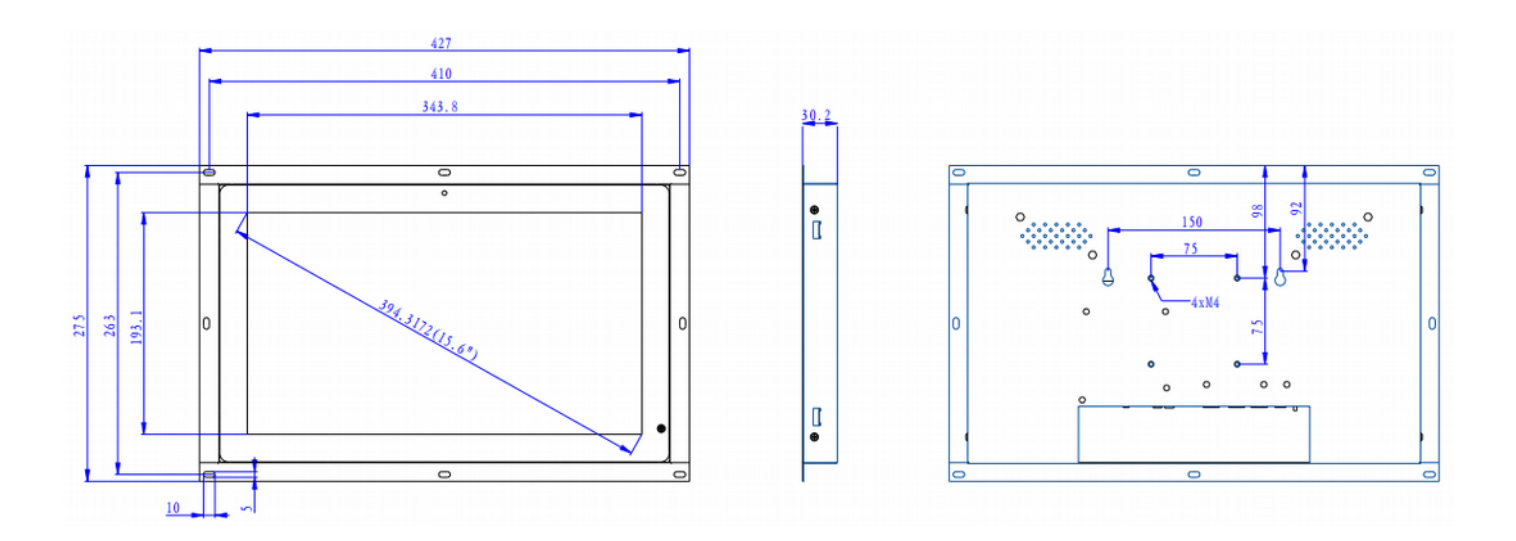

Figure 8: OM1560 Mechanical Dimensions

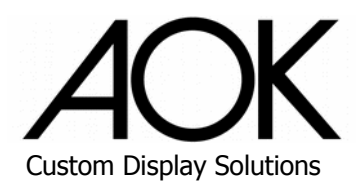

3.2.1.1. OM1730

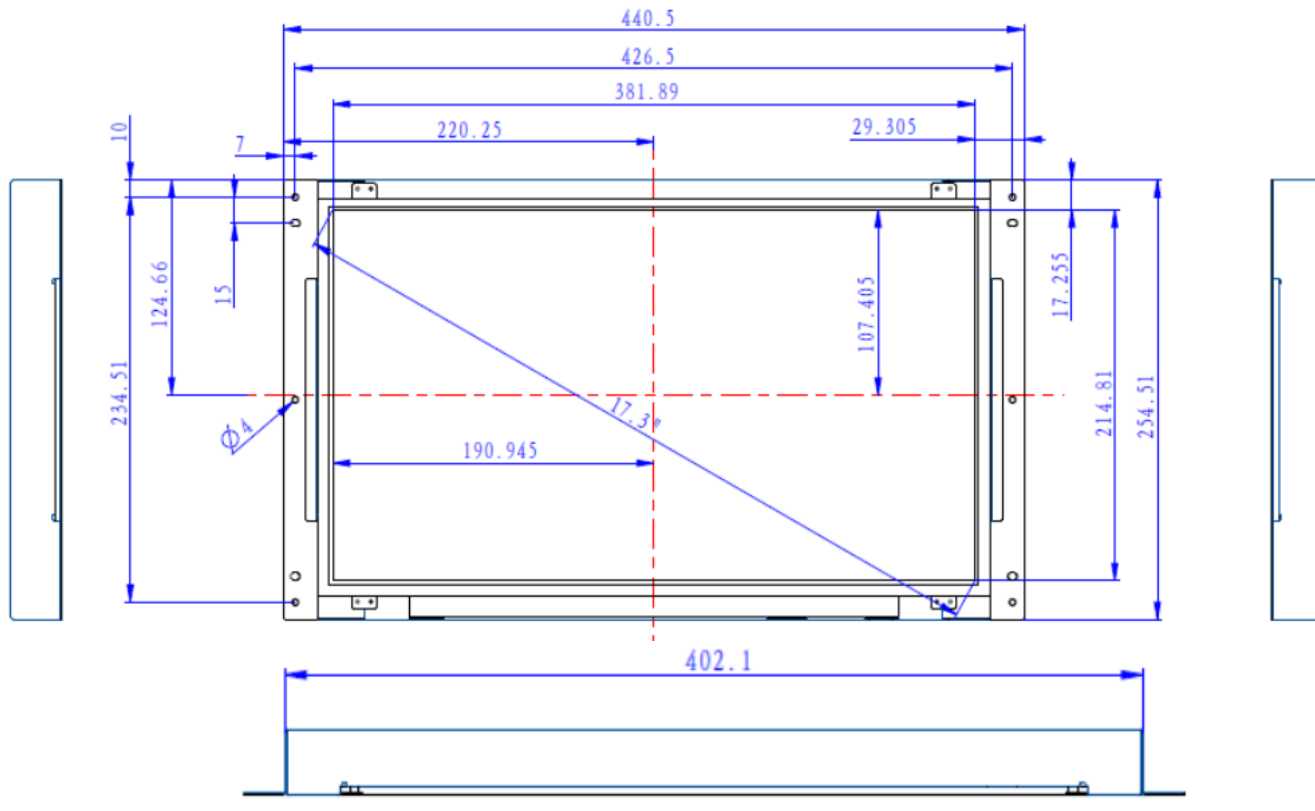

Figure 9: OM1730 Mechanical Dimensions

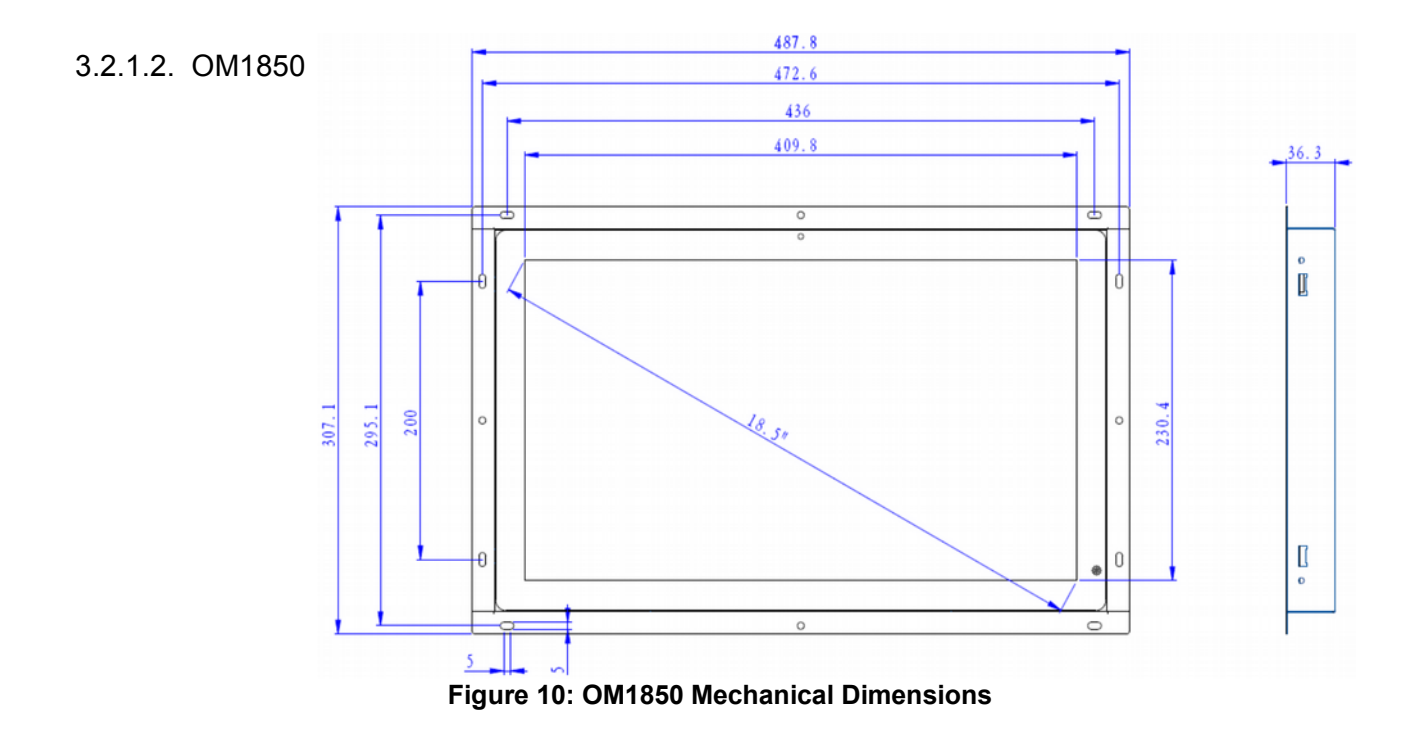

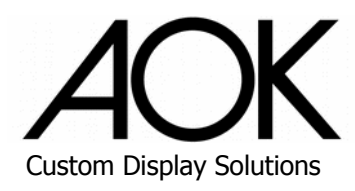

### 3.2.1.1. OM2150

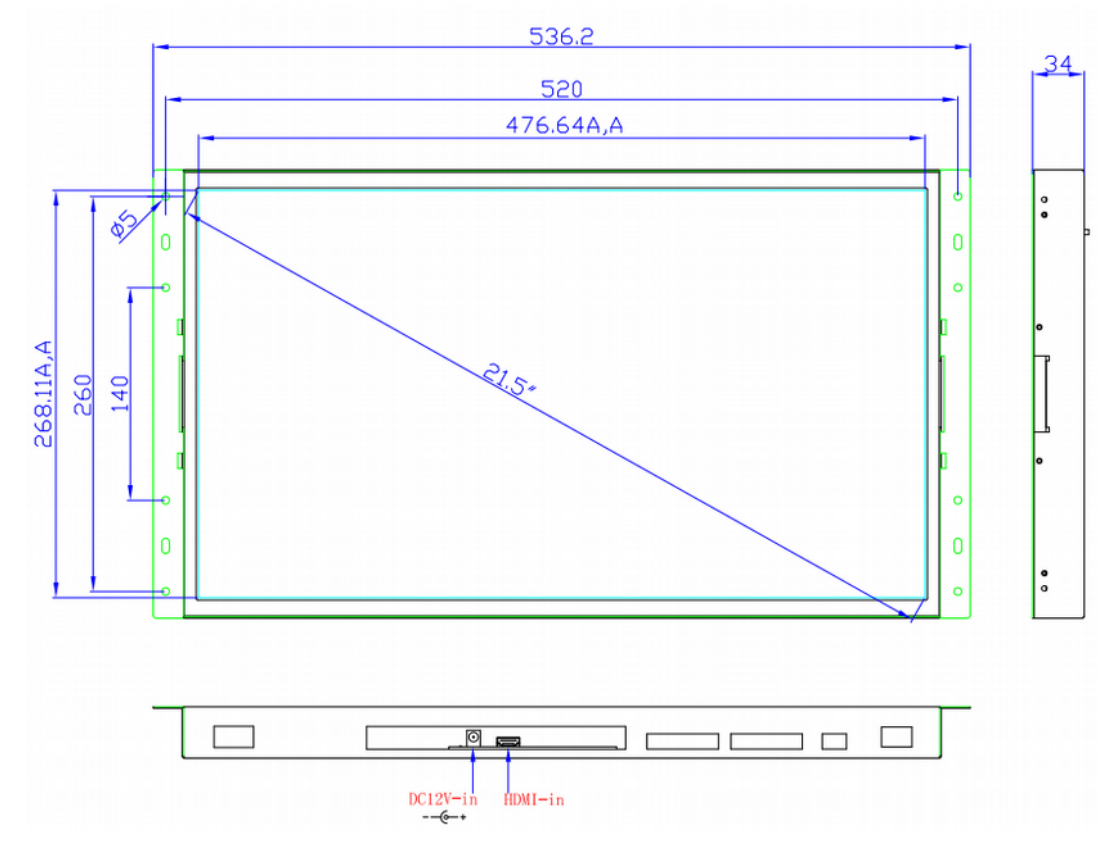

Figure 11: OM2150 Mechanical Dimensions

### 3.2.1.1. OM3150

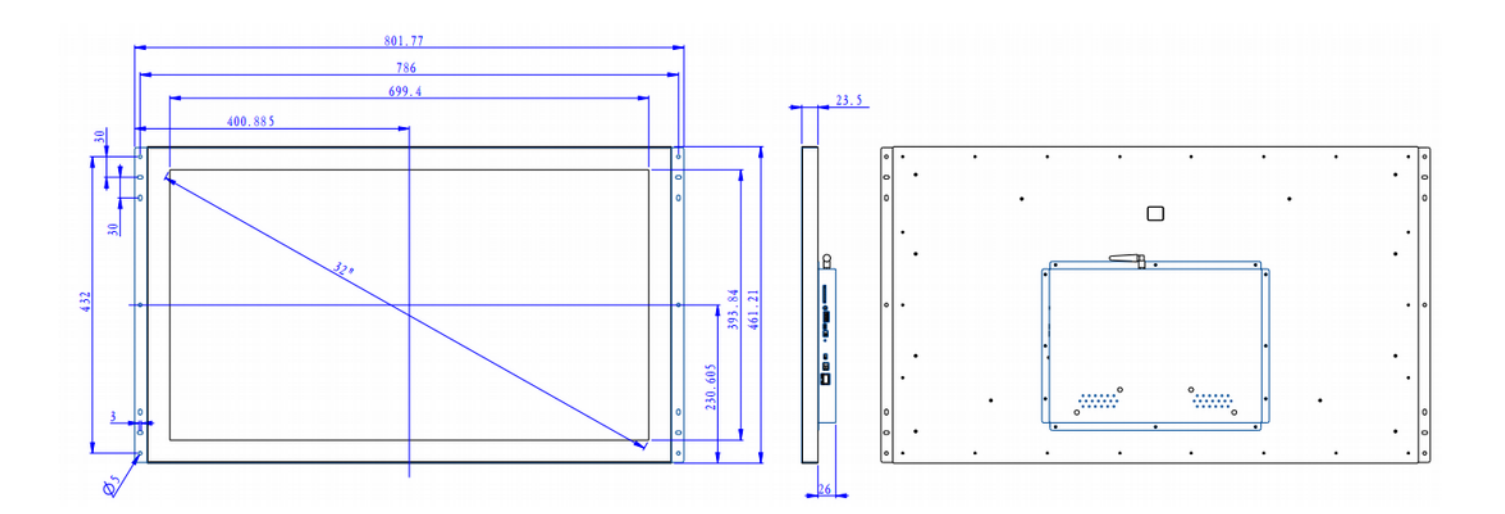

### Figure 12: OM3150 Mechanical Dimensions

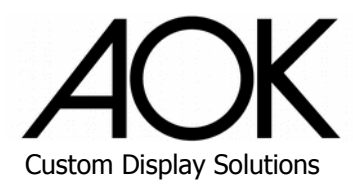

### 3.2.1.1. OM4300

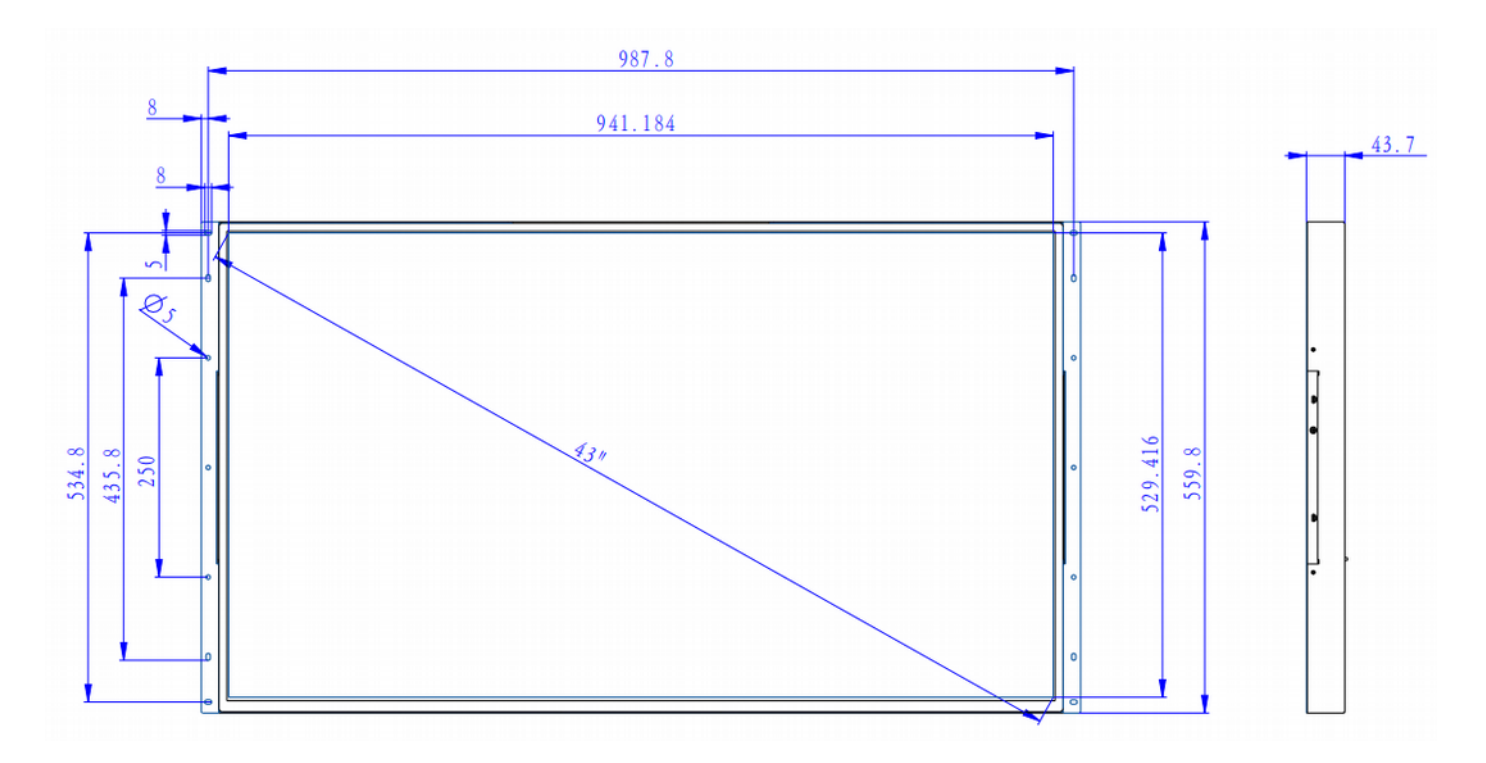

Figure 13: OM4300 Mechanical Dimensions

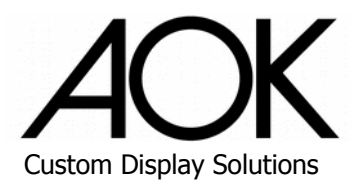

# 3.3. Mounting

This section includes details for VESA and panel mounting options.

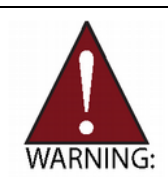

Risk of physical injuries and / or property damage:

When mounting the device, use four M4 x 4mm screws (max 6mm) or four M6 x 7mm (OM3150 and OM4300) to mount the VESA bracket to the rear of the device. Tighten all four screws firmly to support the weight of the device. Make sure that the suspension system is capable of supporting the device!

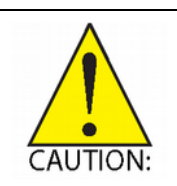

Risk of burns to the user caused by hot surfaces:

Turn off power and allow the device to cool down prior to performing any mounting or unmounting operations. Avoid prolonged contact with the enclosure (over 10 seconds) when the device is in operation or is still hot from previous use.

### **VESA Mounting**

**Note:** The VESA mounting hole pattern is shown in the figure below. The I/O ports can face down or left/ right for different models.

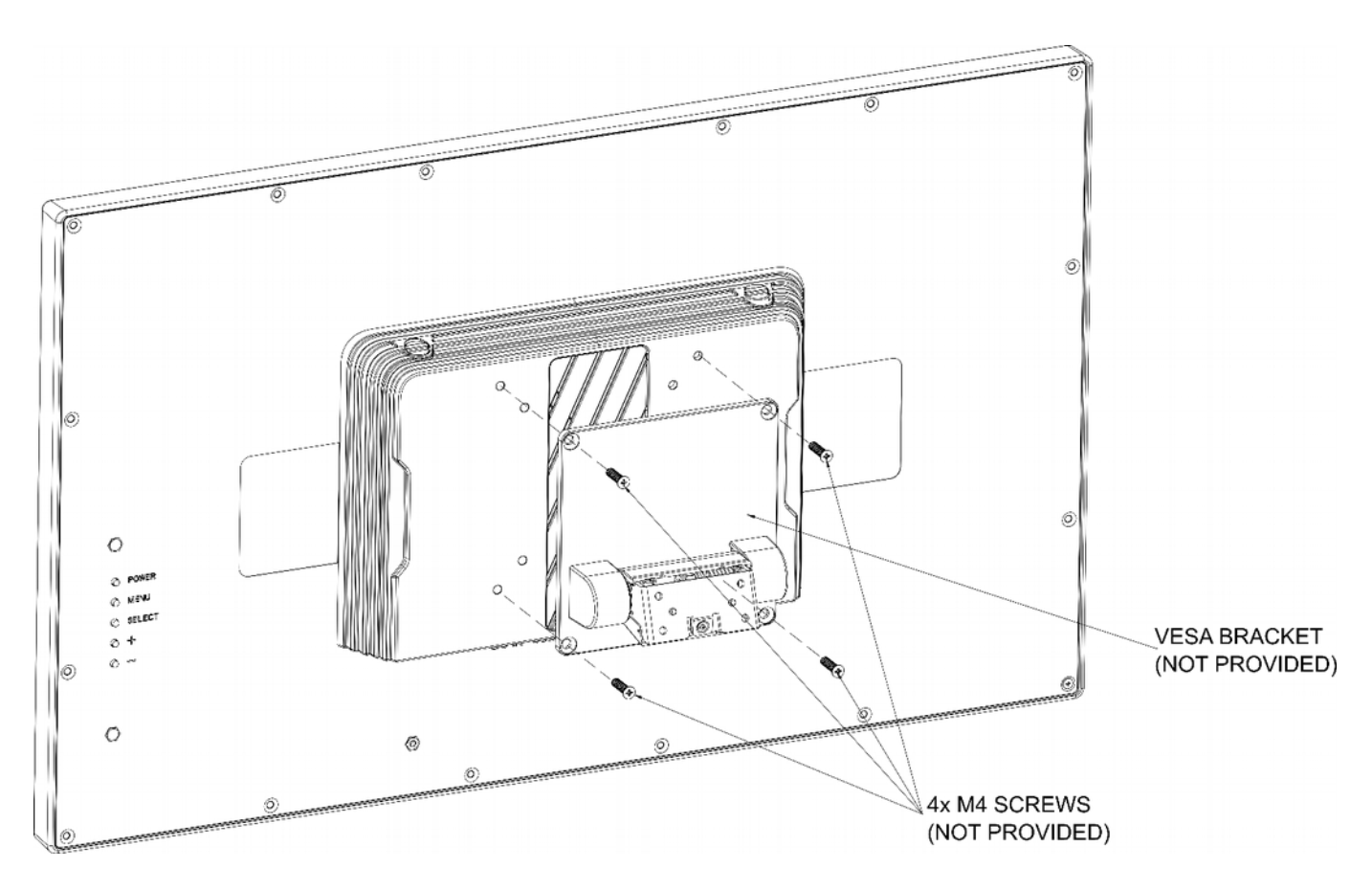

Figure 14: Attaching a VESA Mounting Bracket

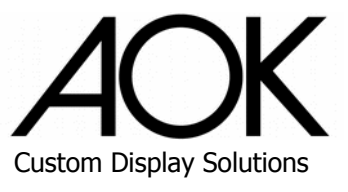

### Panel Mounting (OM Line only)

The OM line units can be panel-mounted with 14 mounting clips (not included). Make sure there is adequate space behind the panel for ventilation, and that the panel material and thickness can support the weight of the device.

**Step 1**: Cut the panel opening using the appropriate cutout dimensions. All dimensions are in mm unless otherwise specified.

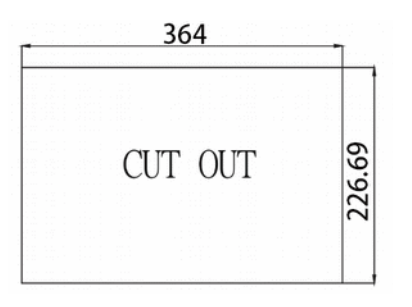

#### Figure 15: OM1330 Cut Out Dimensions

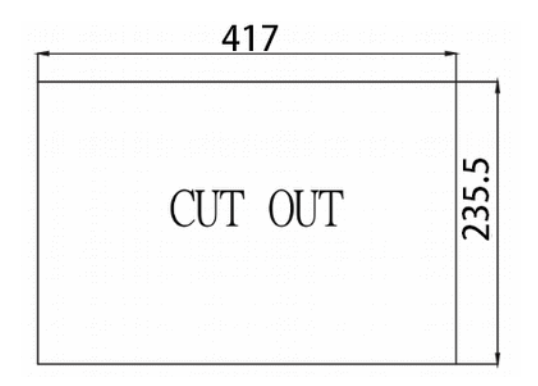

Figure 17: OM1730 Cut Out Dimensions

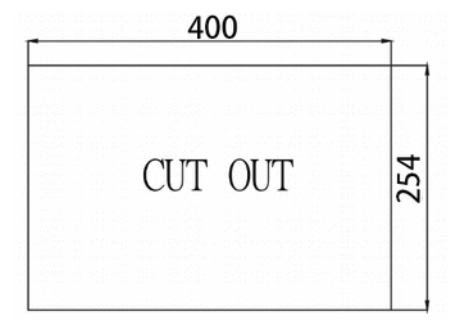

#### Figure 16: OM1560 Cut Out Dimensions

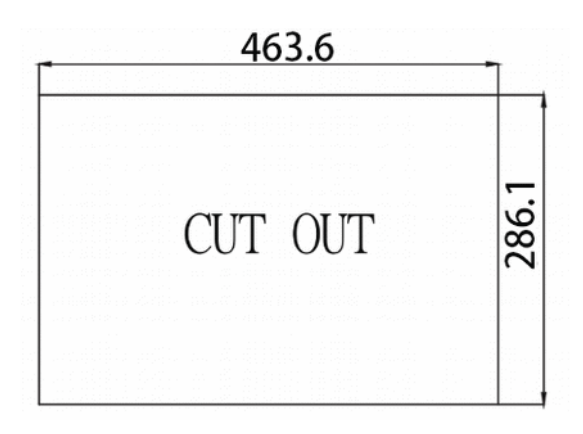

#### Figure 18: OM1850 Cut Out Dimensions

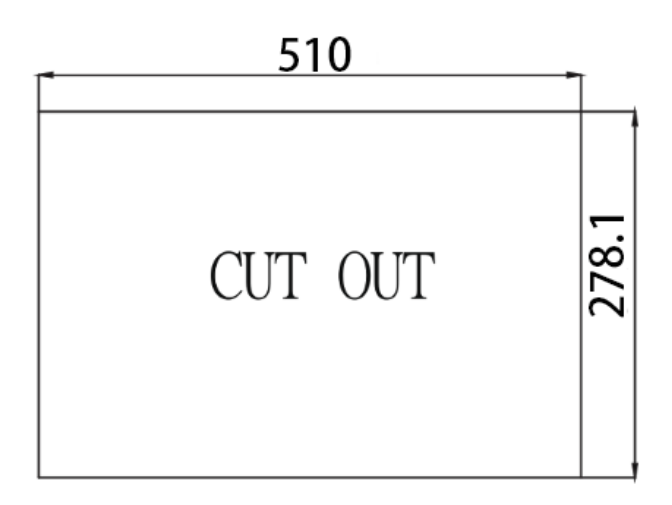

#### Figure 19: OM2150 Cut Out Dimensions

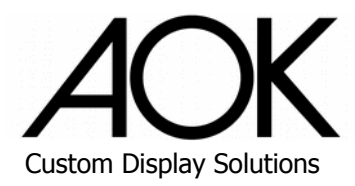

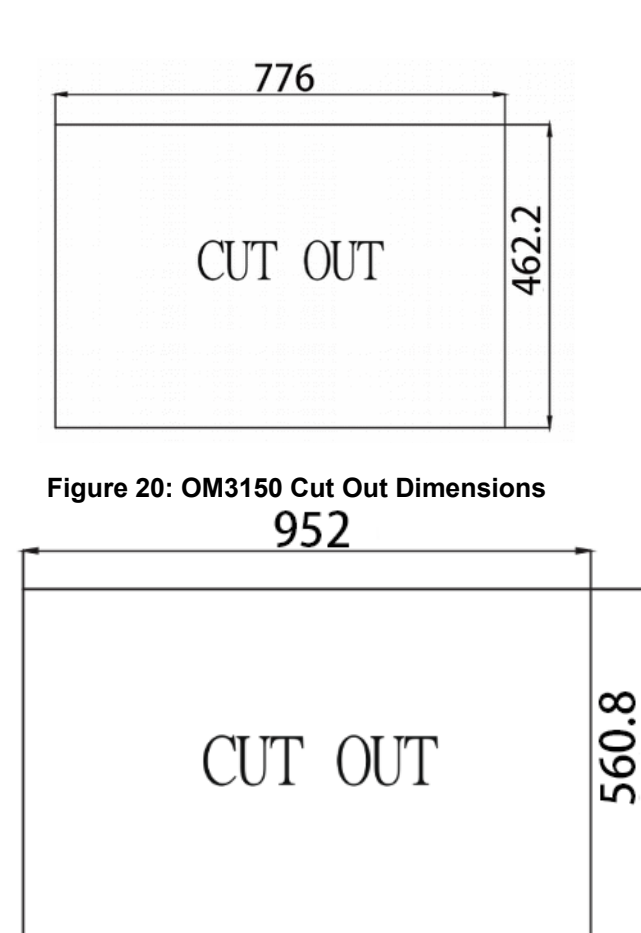

Figure 21: OM4300 Cut Out Dimensions

- Step 2: If rear access will be limited after installation, attach I/O cables to the device before installing into the panel (see I/O Connectors on page 8).
- Step 3: Place the device into the panel cutout.

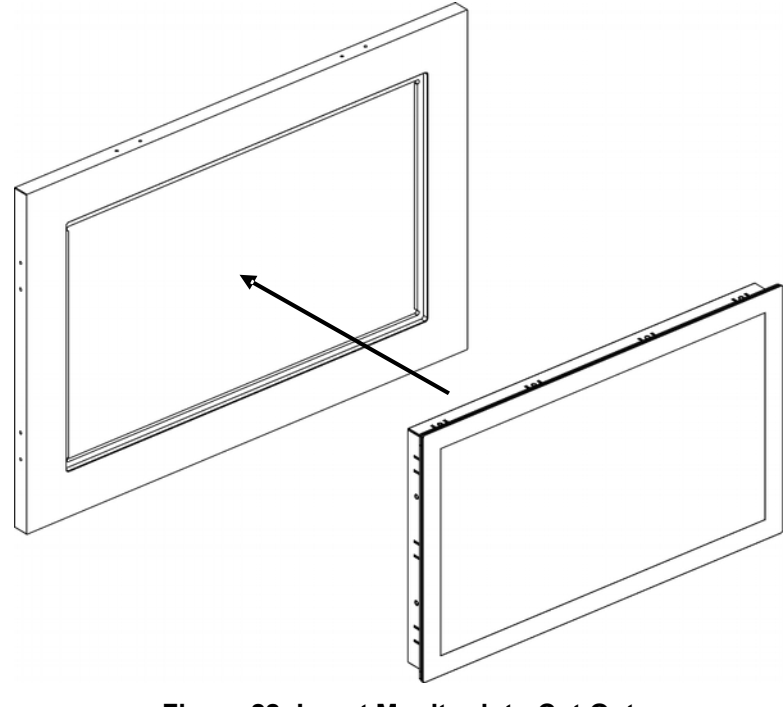

Figure 22: Insert Monitor into Cut Out

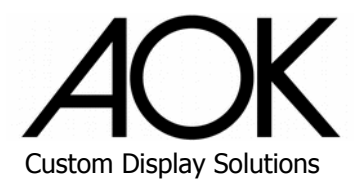

**Step 4**: Insert the mounting clips into the slots on the sides of the device as shown. Hand-tighten the mounting clips with a Phillips-head screwdriver to secure it to the panel.

Do not overtighten the clips to avoid damaging the device enclosure.

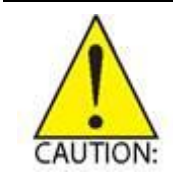

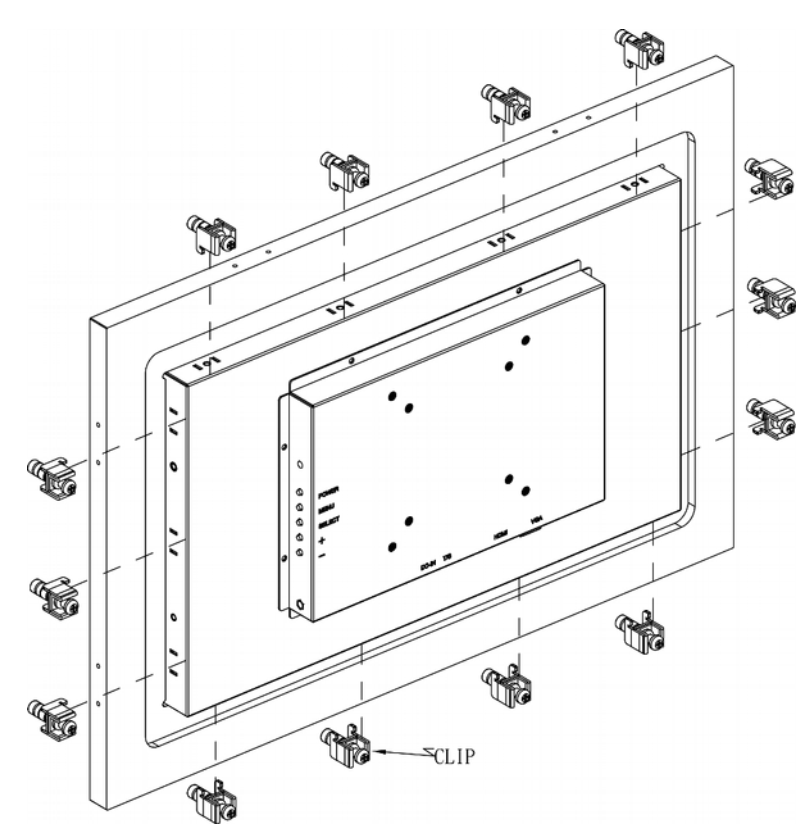

Figure 23: Secure Monitor with Mounting Clips

### Panel Mounting (project only)

The OM3200, OM4300 can be panel-mounted using the screw holes on the back of the device. For OM3200, 12 screw holes with a max depth of 7mm require a minimum of 8 screws (4 on each side) to support the weigh of the device. For OM4300, 8 screw holes with a max depth of 7mm may be used. Make sure there is adequate space behind the panel for ventilation, and that the panel material and thickness can support the weight of the device.

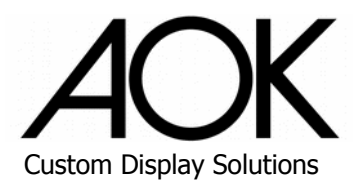

# 4. On-screen Display (OSD)

This chapter describes the OSD features of our industrial monitors

## 4.1. OSD Buttons

OSD buttons are located on the rear panel of the monitor.

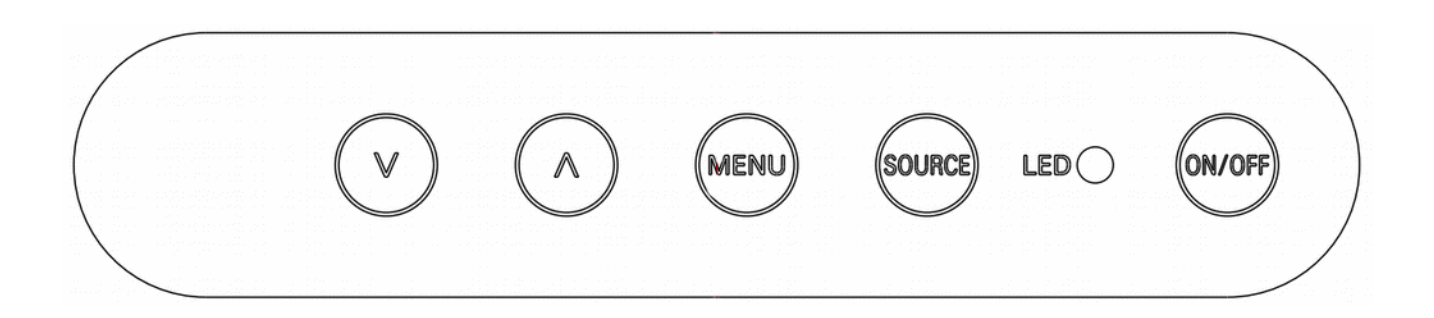

#### Figure 24: Rear Panel OSD Buttons

| Table 5: Monitor OSD E | <b>Button Functions</b> |
|------------------------|-------------------------|
|------------------------|-------------------------|

| Button    | Function                    | Remark                                                                       |  |
|-----------|-----------------------------|------------------------------------------------------------------------------|--|
| On/Off    | Power On/Off                | Press to power the monitor on/off.<br>Press at least 1 second for power off. |  |
| Menu      | OSD menu On/Off             | Press to turn the OSD menu on/off.                                           |  |
|           | Leave OSD Submenu           | Press to step out of a submenu.                                              |  |
| Source    | Step through menu           | Press to step into a submenu.                                                |  |
|           | Execute Autotune (VGA only) | Press to execute autotune after clicking the "Auto" key.                     |  |
| $^{\sim}$ | Move up to next item        | Press to move the cursor up to the next menu item.                           |  |
|           | Increase value              | Press to increase the value of an item.                                      |  |
| V         | Move down to next item      | Press to move the cursor down to the next menu item.                         |  |
|           | Decrease value              | Press to decrease the value of an item.                                      |  |

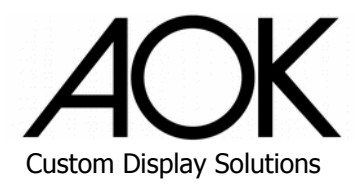

## 4.2. OSD Menus

The table below lists the OSD menu structure and items.

Table 6: OSD Menu Overview

| Main Menu   | Submenu      | ltem   | Value/Range                                                          | Default Value  | Comment                                         |
|-------------|--------------|--------|----------------------------------------------------------------------|----------------|-------------------------------------------------|
| Picture     | Backlight    | Slider | 0-100                                                                | 100            | Adjust luminance                                |
|             | Brightness   | Slider | 0-100                                                                | 50             | Adjust brightness                               |
|             | Contrast     | Slider | 0-100                                                                | 50             | Adjust contrast                                 |
|             | Sharpness    | Slider | 0-4                                                                  | 2              | Adjust sharpness                                |
|             | Auto Adjust  | Text   |                                                                      |                | Auto adjust VGA screen (VGA only)               |
|             | HPosition    | Slider | 0-100                                                                | VGA adjustable | Adjust VGA screen horizontal position (VGA only |
| Display     | VPostion     | Slider | 0-100                                                                | VGA adjustable | Adjust VGA screen vertical position (VGA only)  |
|             | Clock        | Slider | 0-100                                                                | VGA adjustable | Adjust VGA signal clock latency (VGA only)      |
|             | Phase        | Slider | 0-100                                                                | VGA adjustable | Adjust VGA signal clock phase (VGA only)        |
|             | Temperature  | Text   | 9300K<br>6500K<br>5800K<br>User                                      | 6500k          | Select color temperature                        |
| 000         | Hue          | Slider | 0-100                                                                | 50             | Adjust color hue                                |
|             | Saturation   | Slider | 0-100                                                                | 50             | Adjust color saturation                         |
|             | Auto Color   | Text   |                                                                      |                | Auto adjust color parameter on VGA              |
| Advance     | Aspect Ratio | Text   | Full<br>16:9<br>4:3<br>5:4                                           | Full           | Select the aspect ratio of the screen           |
|             | Over Scan    | Text   | On/Off                                                               | On             | Turn on/off over scan on screen                 |
|             | DDCCI        | Text   | On/Off                                                               | On             | Turn on/off DDCCI communication function        |
|             | Auto Select  |        |                                                                      |                | Auto select input source                        |
| Input       | VGA          |        |                                                                      |                | Set input source as VGA                         |
|             | HDMI         |        |                                                                      |                | Set input source as HDMI                        |
|             | Reset        |        |                                                                      |                | Reset OSD user setting                          |
|             | Menu Time    | Slider | 0-100                                                                | 50             | Set OSD menu timeout                            |
|             | OSD H Pos    | Slider | 0-100                                                                | 50             | Set OSD menu horizontal position                |
|             | OSD V Pos    | Slider | 0-100                                                                | 50             | Set OSD menu vertical position                  |
| Other       | Language     | Text   | English<br>French<br>German<br>Italiano<br>Spanish<br>中文<br>簡中<br>日文 | English        | Set OSD language                                |
|             | Transparency | Slider | 0-100                                                                | 0              | Set OSD menu transparency                       |
| Information |              | Text   |                                                                      |                | Display input source information                |

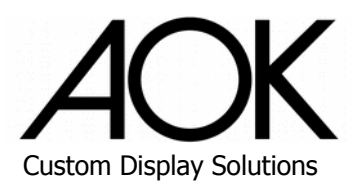

# 5. Troubleshooting

In the event that you experience trouble with your monitor, check the following items before contacting the dealer from whom the monitor was purchased. The most common problems usually involve an incorrect connection from the graphics card to the monitor. We recommend that you also consult your graphics card user's manual during the troubleshooting procedure.

Do not exceed the maximum refresh rate recommended for the monitor.

| Problem            | Solution                                                                                                    |  |
|--------------------|----------------------------------------------------------------------------------------------------|--|
| Blank screen       | 1. Check that power cord of the computer or AV device has been plugged securely into a wall outlet.                                                          |  |
|                    | 2. Check that the monitor has been turned on.                                                                                                    |  |
|                    | <ol><li>Check that the video signal cable from the monitor has been securely and<br/>correctly connected.</li></ol>                                          |  |
|                    | <ol> <li>Check that the graphics card is firmly seated in the card slot of the computer<br/>motherboard.</li> </ol>                                          |  |
|                    | 5. Check that the video input from the graphics card falls within the timing range of the monitor.                                                           |  |
| Abnormal image     | 1. Check that the video input from the graphics card falls within the timing range of the monitor.                                                           |  |
|                    | <ol> <li>Check that the video signal cable from the monitor has been securely and<br/>correctly connected to the video connector of the computer.</li> </ol> |  |
| Abnormal color     | Check that the video cable from the display has been securely and correctly connected to the video connector of the computer.                                |  |
| Garbled image      | 1. OSD adjustment is incorrect. Refer to OSD screen adjustment procedures.                                                                                   |  |
|                    | 2. Run autotuning from the OSD adjustment menu (VGA only).                                                                                                   |  |
| Unresponsive touch | Verify the USB cable is correctly attached and functional.                                                                                                   |  |

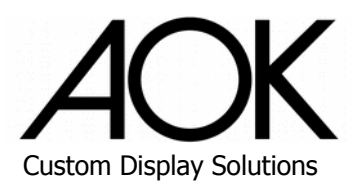

# Safety Instructions

Read and follow all instructions marked on the product and in the documentation before you operate your system. Retain all safety and operating instructions for future use.

- Please read these safety instructions carefully.
- Please keep this User's Manual for later reference.
- Read the specifications section of this manual for detailed information on the operating environment of this equipment.
- Prior to installing/mounting or uninstalling/removing equipment, turn off the power and unplug any power cords/cables. Please observe the mounting instructions provided in this manual.
- If the device is still hot from previous use, allow the device to cool down prior to performing any mounting/unmounting operations.
- To avoid electrical shock and/or damage to equipment:
  - T Keep equipment away from water or liquid sources.
  - T Keep equipment away from high heat or high humidity.
  - T Keep equipment properly ventilated (do not block or cover ventilation openings).
  - T Make sure to use recommended voltage and power source settings.
  - T Always install and operate equipment near an easily accessible electrical socket-outlet.
  - T Ensure to connect the power adapter to an electrical outlet with a grounded connection.
  - T Secure the power cord (do not place any object on/over the power cord).
  - T Only install/attach and operate equipment on stable surfaces and/or recommended mountings.
  - If the equipment will not be used for long periods of time, turn off and unplug the equipment from its power source.
- Never attempt to fix the equipment. Equipment should only be serviced by qualified personnel.
- Failure to comply with the instructions above could result in physical injuries and/or property damage.